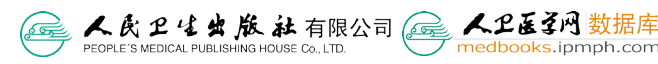

# 西医图书数据库 使用指南

# 获取权威医学资源 解决临床疑难问题

收录了 3000 部图书、210 诊疗指南、50000 个临床病例、8000
段医学视频、600000 幅图表。
支持手机、IPAD 阅读,更快捷、更精准。

medbooks.ipmph.com

# 1. 首页

首页各区域的功能:注册登录、IP 登录、导航区域、检索框、热门推荐、最近 更新、机构申请试用等。

查询要简单:检索框是采用最简单的一键式检索,只需要输入您想要查找的内容(可以为疾病名称、症状体征、手术名称、操作名称、药物名称等等),并且系统会有自动填充功能,节省输入时间,提供更多的检索词建议。不需要考虑应该怎么设置检索条件,提高系统易用性。

支持多关键词同时检索,不同字词之间用空格分隔,可以获得更准确的结果。

#### 2. 点击导航讲入列表页 输入用户名和密码,登录个人账户。 授权 IP 地址范围 用户名 密码 登录 费注册 IP登录 首页|考试|数据库|教育|健康 内直接点击登录。 人名英圣网 数据库 不同资源库的导航链接。 ooks.ipmph.com 首页 参考书 病例 药物 指南 视频 图表 西医图书数据库 检索 输入检索词可以在全 库内容中进行检索。 实用内科学 经典图书推荐,点击 新编药物学 后直接浏览图书内容。 .

最近更新: 参考书新加入《中国临床肿瘤学进展2012》 >>更多

最近更新内容。

图书列表采用国内通行的中图法医学分类;分类类目后数字表示该分类下资源的数量,点击任一分类类目后,右侧显示该分类下的所有图书,并按照出版时间排序。

显示字段介绍:作者、出版时间、版本、图书内容简介。可以设置每页显示的 数量。

展示列表后,翻到参考书的第二页,在偏下方选择图书《实用结直肠癌外科学》 展示文献,这本书相关推荐部分效果较好。

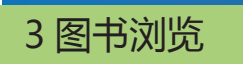

点击图书标题或者图书缩略图后将会跳转到该书所在的页面。

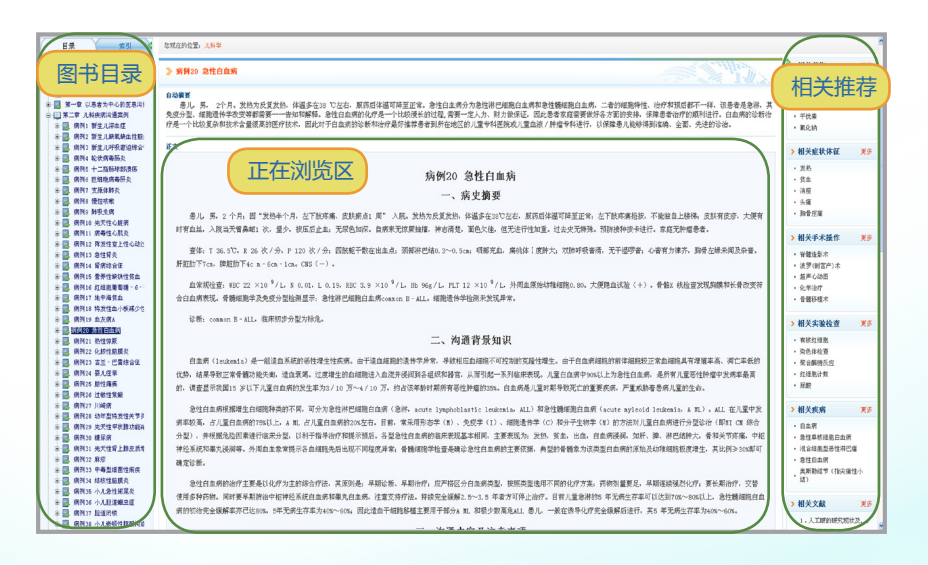

左侧为图书的目录和索引,右侧为图书的概览信息,包括书名、作者、出版机构、出版时间、字数以及该书对应的纸质图书链接。

点击图书目录的任一节点,即可跳转到该目录对应的正文,中间区域为该部分 内容的摘要和正文,及可以针对该内容发表读书笔记的区域。右侧是与该部分单元 内容相关的知识推荐。点击后将会进行全库检索或者跳转到对应的内容页面。

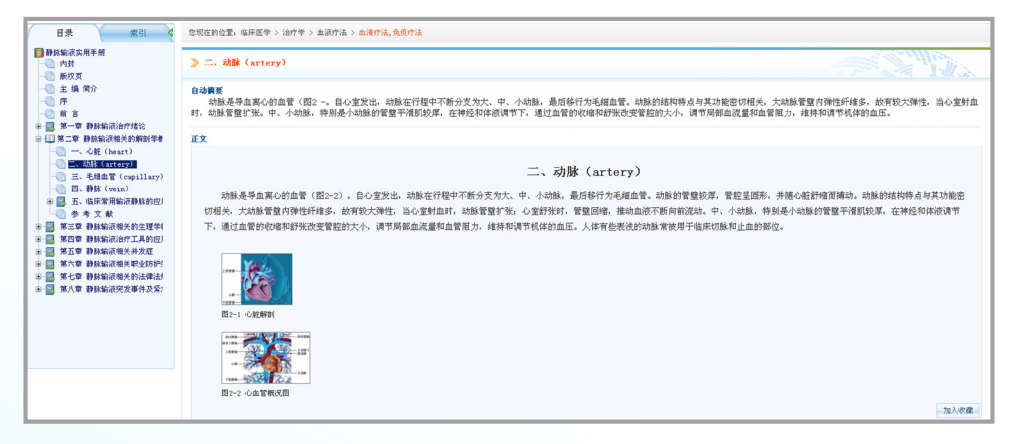

如果正文中有错误或者需要与作者和编辑进行探讨的内容,选中对应文字后会 自动弹出纠错按钮,点击后即可输入您的意见并提交,我们会及时处理您的意见和 建议,如果采纳将会有一定的积分奖励。

正文全部采用 HTML 的格式显示,内容中的图表显示为缩略图,可以保证阅读 的连续性,如果需要查看图表,点击缩略图后即可在新的页面打开该图表。

#### 点击《实用结直肠癌外科学》第十章第二节进行图表的演示:

| 3 访问最多 🦲 火装官方站点 🗌 联手上路                   | 📴 第用時社 🔄 Visione B-sits 📋 Findere 🖉 免疫 Tatasit 📋 日尼父親接                                                                                                    |                                                   |      |
|------------------------------------------|----------------------------------------------------------------------------------------------------|---------------------------------------------------|------|
|                                          |                                                                                                    |                                                   |      |
| HR WAL                                   | 忽然在的位置:种爱学 > 务化发种瘤 > 医特别                                                                                                    |                                                   |      |
|                                          |                                                                                                    |                                                   |      |
| BINT                                     | >> 第二节 检查方法及正常直接曲叠图                                                                                                    | > 相关药物                                            | 更多   |
|                                          |                                                                                                    | <ul> <li>西妥普单抗</li> </ul>                         |      |
| 单人民人穿袍 💮                                 | 自动偏类                                                                                                    | ・奥沙和油                                             |      |
| 主编第介                                     | 的内枢神经头直接固定于肠镜末端征延肠镜导入。多为机械助形扫描,最大可达300°,便于显示肠管全团,探头较强,原本多为7~12885、高级达12~20885。不能应用于传来超声检查,探头晶片位于探头侧面,用于直肠中下                                                                              | <ul> <li>安宮葉体朝</li> </ul>                         |      |
|                                          | 我众致刘鹏驾驶,这天道这头打进"但我有呢,他从赵不休然带您时里跳腾了。我已经过"甲型过用,让不用面貌是无益特,自己小姐我介,是一番考回声,刀里跳着脚口抹头将面广生,包括黏膜衣服,还是就打击,跳起无道。至此<br>问题。(4),曾称伊尼天子书 目前的 日间,曾后处于祖道东大,曾是以论说出与这首的计算地问,他们不是明正是如何走他啊?                    | <ul> <li>有洛芬</li> </ul>                           |      |
| D at t                                   | Last COTTE AND AND CONTRACT PERCENT AND AND AND AND AND AND AND AND AND AND                                                                                                    | <ul> <li>• 师立祭練</li> </ul>                        |      |
| - 🗑 🖻 🖸                                  | ΞŻ                                                                                                    | N 10 Y C 14 M II                                  | TA   |
|                                          |                                                                                                    | A UKENHA                                          | 2.0  |
| * 🛃 第一章 SIISWILLE?                       | 第二共 经查定达及工资直接责任团                                                                                                    | · 805                                             |      |
|                                          | $\pi \rightarrow \nu$ we $\pi \mu \mu \mu \mu \mu$                                                                                                    | • RE                                              |      |
|                                          | — 、仪器                                                                                                    | · 80.00                                           |      |
| ● ■ 第五章 经直路度的起来用理学                       | (一) 超声内镜                                                                                                    | <ul> <li>里急后案</li> </ul>                          |      |
| ※ 副 第六章 经直路度的临床表现书:                      |                                                                                                    |                                                   |      |
| ○ ● ● 第七章 终直肠癌肿瘤标志物检测                    | 腔内國岸段央圍那些位于治療末頭被政治療守人,多为机構開始扫描,並大可达300°,便于显示設置全情。探头安强。競車多为17~12mm。運動达12~35mm。常動會水業,小配应用于体表因岸極重。                                                                                          | > 相关手术操作                                          | 2.5  |
|                                          | (二) 专用超声诊断仪                                                                                                    | <ul> <li> <b>市</b>長改</li></ul>                    |      |
| ◎ 山第十章 直肠癌股内超声检查                         |                                                                                                    | · 19:07                                           |      |
| 一副 第一节 橋 述                               | 小具置外规则后,从照用作并出,不用于工程的从工程的系统的现在时间,在关键的原则正正的。在关键的原则中引用用,在关键单位"工程的",在关键单位的问题是要不是。在外部并在这个开始是"工程"的。在外目的是这些注意的来说自<br>在这些时间,如果有"公司"一次,你们不是一次,你们不是一次,你们还是一个不是一个不是一个不是一个不是一个不是一个不是一个不是一个不是一个不是一个不 | <ul> <li>结肠线检查</li> </ul>                         |      |
|                                          | 如量为式将大。如心树大主要分为以下二类(图10-2-1)。                                                                                                    | <ul> <li>内轄检査</li> </ul>                          |      |
| ■ ■ 第二节 直接受控内部声応報                        | <ol> <li>经直肠及阴道双平面模头(图10-2-1A)</li> </ol>                                                                                                    | <ul> <li>         ·         ·         ·</li></ul> |      |
| 0 9 9 X R                                | ·····································                                                                                                    | and the second second                             |      |
| ※ 2 第十一章 结直肠癌多学科协作:                      | 3.公理开发用LT3552344200目, LT3542442000用mm                                                                                                    | 7 相关头案位监                                          | 2.2  |
| ※ 4 第十二章 站直防停的卡司电音                       | International Control Carlo Band Association -                                                                                                    | <ul> <li> 東合酶链反应     </li> </ul>                  |      |
| * # #+00 +055800+1007                    | <ol> <li>经直肠单平面或双平面宽视野探头(图10-2-1B)</li> </ol>                                                                                                    | <ul> <li>- 町田市田本</li> <li>- 町田市田本</li> </ul>      |      |
| · · · · · · · · · · · · · · · · · · ·    | 综头晶片位于综头侧面。田子首陈中下的乃前列眼畅面。该出版综斗打面河期面隙,如以易示被高能位的直路底带,现已经少能施历图。                                                                                                    | <ul> <li>         ·</li></ul>                     |      |
| ※ 副 第十六章 结肠癌手术                           |                                                                                                    | <ul> <li>尿量</li> </ul>                            |      |
| ◎ 🛃 第十七章 直肠痉手术                           | 3、 经閉道及直肠单平面额头(图10-2-1C)                                                                                                    |                                                   |      |
|                                          | 探头晶片位于探头顶端,扫藏角度大。可达100°,多用于扫象植象。也可用于扫藏直肠。                                                                                                    | > 相关疾病                                            | 更多   |
| · . * ***                                |                                                                                                    | · 直肠带性肿瘤                                          |      |
| * 🛃 #二十一章 机器人级直路接手:                      |                                                                                                    | <ul> <li>大肠带性肿瘤</li> </ul>                        |      |
| · 🔜 MITTIR ATLABASIDA                    |                                                                                                    | ・ 乙状结肠(由)悪性剤                                      | 2019 |
| ● ■ 第二十三章 保留金短日主神经                       |                                                                                                    | <ul> <li>. 新使用</li> </ul>                         |      |
| - I #"+T# #566640.                       |                                                                                                    | • B035                                            |      |
| ● ■ 第二十六章 特殊类型绘直路座                       | 間10-2-1 股内界从示電图                                                                                                    | A DO NO AND AN                                    |      |
| ◎ □ 第二十七章 物系的直路图的站:                      | A. 经直抵投附值项中面探头:B. 经直接项中面探头:C. 经附值没直路电干探头                                                                                                    | · m.c.nim                                         | 15   |
| ※ ● 第二十八章 約直防疫放展推動                       | 二、检查方法                                                                                                    | <ul> <li>【治疗方案及原則】</li> </ul>                     | 1    |
| * 副 第二十元年 地面防衛肝神秘的<br>+ 国 第三十章 地面防衛星軍の公務 | 。 他不能,工门的"这种领导来"毕业是他们说, 计可工作不能,从外国际管理区                                                                                                    | · LINE                                            |      |
| I S WELL ARRENAGE.                       | 1. 在国家外人口的研究研究研究研究研究的。在A.1 在国家的公司的研究中的。                                                                                                    | 10079 Cold                                        | _    |
|                                          |                                                                                                    |                                                   |      |

# 4 图表浏览

图表页面左侧显示该图表所在图书中的所有图片和表格,并且按照图书的章节 结构进行列出,点击后即可在中间区域查看图表,图表上方显示标题,下方显示对 该图表的注释内容及该图表所在文献的链接,点击后即可跳转到该图表所在的内容 页面。左侧为与该图表相关的知识推荐。

点击图标后可以打开该图表的原图,图片质量好,可以进行滚动鼠标滚轮进行 缩放,这些图表都是图书印刷时的高清图表。

## 5 视频浏览

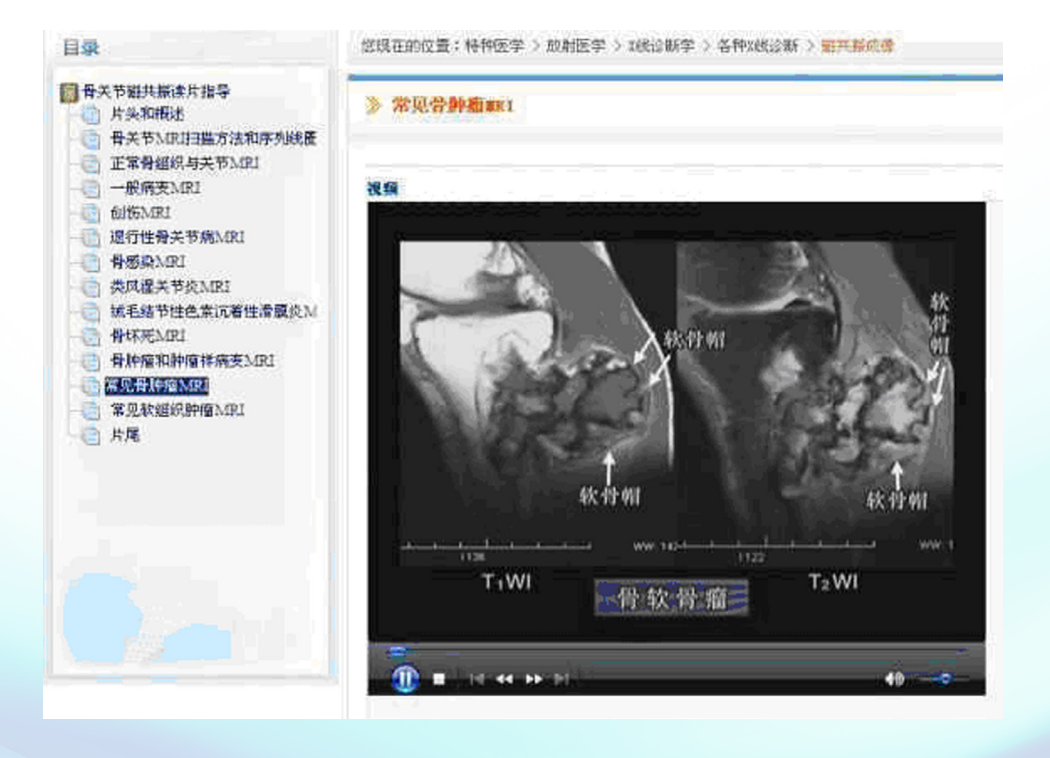

6 文献列表

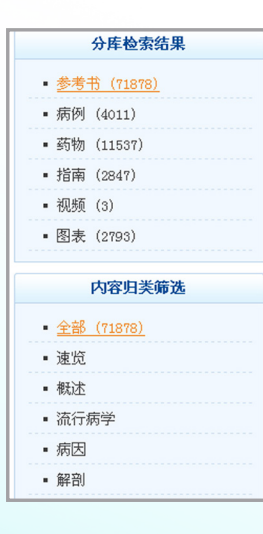

疾病分类列表和药物分类下的药物分类列表。

疾病分类采用国际疾病分类法 ICD-10。药物分类采 用国际解剖、治疗、化学分类。

分类类目后数字表示该分类下资源的数量,点击任一 分类类目后,右侧显示该分类下的所有单元内容,并按照 出版时间排序。

可以对全部单元内容或者某一分类下的单元内容按照 文献的主题内容(内容归类)进行筛选显示,如某一疾病 分类下关于该类疾病治疗的内容。

可以跳转到任意页面和设置每页显示的数量。

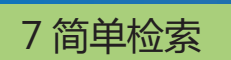

检索词:颅内动脉瘤 中英文检索结果是相同的。

|         |                                                                       | 人卫甚了兴<br>nedbooks.ip                          | 数据库<br>mph.com           |             |    |    |
|---------|-----------------------------------------------------------------------|-----------------------------------------------|--------------------------|-------------|----|----|
|         | 首页 参考书                                                                | 病例药                                           | 匆 指南                     | 视频          | 图表 |    |
| 西医图书数据库 | 「预内动脉瘤」 散发性颅内动脉瘤 外伤性颅内动脉瘤 颅内动脉瘤 陽遷性颅内动脉瘤                              | = 推                                           | 荐检索词                     |             |    | 检索 |
|         | 颅内动脉瘤手术<br>颅内动脉瘤球囊栓塞术<br>颅内动脉瘤初除术<br>颅内动脉瘤初除术<br>颅内动脉瘤初除伴吻合术<br>新编载物学 | -                                             |                          |             |    |    |
| ۲       | By and the party of the                                               | <b>黄家</b> 朝<br>外科学<br>1988年<br>2015年<br>2015年 | <b>!</b> <u>?</u>        |             | ۲  |    |
|         | 最近更新: <u>参考书部</u>                                                     | 筋丸、《中国临床肿瘤                                    | <u>学进展2012》 &gt;&gt;</u> | · <u>更多</u> |    |    |

| 西医图书数据库                       | 於内劫診痛   於 於   》 </th                                                                                                    |
|-------------------------------|----------------------------------------------------------------------------------------------------|
| 分库检索结果                        | 给现在的位置: 检索结果 > 参考书                                                                                                    |
| • <u>参考书 (890)</u>            | · 经方法规划会 共和法记录 (显示于我设置)                                                                                                    |
| • 病例 (29)                     | 1.48数: [波览] 6. 便内动脉瘤 (Intracranial Anourysas)                                                                                                    |
| · 药物 (29)                     | 作者: 程艺夫 田野泉 沙维性                                                                                                    |
| • 指南 (10)                     | 第182 - 4-5 200 T 2012 (2014) 7 2 3-20 7777 2 3-200 10 (2017) 10 (2017)  |
| • 親類 (9)                      | <b>摘要:</b> 预与动脉瘤结网指指动脉瘤,是指动脉的局碍性异常扩大,将发于组成能够动脉将( villis环)的大动脉分支                                                                                                    |
| • 图表 (50)                     | 或分叉部。大型P粒接管中被裂及束体裂的动脉瘤发病率的力5% ,其病因多与先天性动脉动陷、动脉强带硬化、凝血<br>压、感染及外伤有关。动脉瘤外颈                                                                                                    |
| 内容归美菊选                        | 2. 标题: [診転] 3. 所内动脉癌 (intracranial aneurysm)                                                                                                    |
| · 余裕 (180)                    | 来题:《神经外科学》>第二篇 神经外科检查和方法>第十一章 神经影像学>第一节 脑>三、疾病诊                                                                                                    |
| . ient                        | 斯 > (三) 榆由管疾病                                                                                                    |
| • #F#                         | [19] 150 田田町町12000年03月 展本11<br>物事: 約古竹油型:計算過程度完計算像起源于計算物的一個,突出成單位,光比必要開始,和可是錄声比                                                                                                    |
| <ul> <li>语行席堂</li> </ul>      | 或不规则形。CT :颅内动脉爆好发于海峡展、 Yillix环的面智分叉处及橡 · 基联动脉顶端。舒爆股内有无面临可分为                                                                                                    |
| • 備田                          | ZEGZEW. BUILGARM                                                                                                    |
| • 1881                        | 3.私題: (二) 他内的保密 (intracranial aneurysa)<br>まず: エム島 単形線 国政家                                                                                                    |
| • 牛提                          | 未避: 《現代麻醉学(上、下图)》 > 第三篇 麻醉檔床 > 第44章神经外科手术麻醉 > 第3节 特殊神经外科                                                                                                    |
| <ul> <li>&gt; 次信机制</li> </ul> | 手术麻醉 > 二、倾内由管手术的麻醉                                                                                                    |
| · 広澄                          | 其時:1135-1135 出版时间:2003年10月 版本:3<br>載要:1./你的动脉瘤的95% ~ 10%比生互指数动脉环的前半带。多型出出、暗体压油、动脉密带或检察器出现症状。                                                                                                    |
| · 病理生理                        | 容易致残戚死亡,幸存着也易再次出血。根据描体大小可知力器类:①直径小于0.5++着为小动脉瘤,占15.5%。直径                                                                                                    |
| · 明]]                         | 等于城大于0.5                                                                                                    |
| · 均序兼形                        | 4. 転還: [診断] 第五节 角内动脉瘤 (intracranial aneuryra)                                                                                                    |
| . 108F                        | 末週: 《指示实习医师手册》 > 第六篇 神经科 > 第三章 神经外科容见疾病                                                                                                    |
| . WERDARD                     | 英码: 730-731 密線时间: 2011年11月 - 旅本: 4                                                                                                    |
| . 196                         | 發表: 我的巧妙能想的非常得研究站,是引起目发性解剖膜下腔出血的最常见原因。好发于4)~ 60岁得能人群。1.<br>出生在这社能编辑管理, 表現为严重的時間關下腔出生, 素要能因及痛, 体发展心, 而外, 使建筑保证, 2、最终保证                                                                                                    |
| - 71 ocm                      | 后交通动影響和大脑后动影響第                                                                                                    |
|                               | 5.48题: [护理] 8.1 预内动脉瘤的护理                                                                                                    |
| - 10-13 40 FB                 | 作者:于桂花                                                                                                    |
| • 70007000                    | 第22: GRAN (1922) (1919) (2018) (1933) (1934) (1935) (1935) ( |
| • X#20                        | 續要: 1 . 心理指导多数热病人运用进行爆发训练。但并无况的捆绑和心态的干暴。无功能增强或后夜功能增强的病人,尽量更具等一些力所能比除工作,不要强化成人免免。2 . 爆病人坚持服用抗愈血压、抗腐疡、抗医生常药物,不可能自伤药、乙肟、以肉肉酸盐加。3                                                                                                    |

检索结果页面:

左侧上方为分库检索结果的筛选, 左侧下方为内容归类的检索结果筛选, 这两个区域可以将您的搜索结果限制为 特定类型的内容。点击相应的分类后右 侧显示该分类下的所有检索结果。

检索"颅内动脉瘤"后的结果需要展示:

分库检索结果"参考书",内容归 类"病因""临床表现""诊断""治疗"。 分库检索结果"指南" 分库检索结果"图表"

点击检索结果页面的"显示字段设

置",可以根据自己的习惯设置检索结果显示的字段,页面下方可以设置每页显示的结果条数。

检索结果聚合:是将命中的检索结果中来源于同一本书或者同一个光盘中的内容进行聚合显示,便于筛选查看特定图书下的检索结果,一条聚合等同于在某一本书中进行检索的结果。点击每一条结果下的数量链接,即可打开该结果对应图书下所有与检索词相关的结果。也可以进行取消聚合检索结果。

选择第二条检索结果进行打开演示命中文献(这本书是神经科专著)。

| 医图书数据                               | <mark>薩</mark> 胸痛 chestpain 检索 日本地象 あの                                                                                                   |
|-------------------------------------|----------------------------------------------------------------------------------------------------|
| 分库检索结果                              | 忽现在的位置: 检索结果 > 参考书                                                                                                    |
| • <u>参考书 (59)</u>                   | 检索结果混合 共和条记录 (显示字统设置)                                                                                                    |
| • 病例 (28)                           | 1.标题: [板述] 4. 胸痛 (Chest pain)                                                                                                    |
| • 药物 (1)                            | 作者:王文秀,以永平                                                                                                    |
| • 指南 (14)                           | (Pathography)                                                                                                    |
| • 视频 (0)                            | 夏码: 298-297 出版时间: 2003年07月 版本: 1                                                                                                    |
| • 图表 (4)                            | 績要: About two weeks ago he began to feel week and to lose his appetite. 一位经岁的男性患者。大约再周<br>前,他开始感到乏力如食欲不振。两天前的早晨,他感觉能能有盐炸痛,能将呼吸和          |
| 内容归类筛选                              | 2. 标题: 【载法】第三章 脑痛单元的必要性<br>作素: 牛肉汗 外部用 金融单                                                                                               |
| <ul> <li> <u>全部(10)</u> </li> </ul> | 来题:《解离的快速论论》                                                                                                    |
| <ul> <li>速览</li> </ul>              | <b>页码:</b> 20-32 出版时间: 2012年07月 版本: 1                                                                                                    |
| • 概述                                | 编数: 编数在实面,大多成用mathina省watalisatis,加速型以前的省合值、evente certainary syndrone, A.S.J.D.<br>所有死亡发生的首位。从医疗管理者的角度者:胸痛的汗信耗法很大,而且应用依疑的方式很难及时地形成胸痛汗信。 |
| <ul> <li>液行病学</li> </ul>            | 针对这些                                                                                                    |
| • 病因                                | 3. 編題: [速览] 第六节 胸 痛                                                                                                    |
| <ul> <li>解剖</li> </ul>              | 「作者: 土母原 土上明<br>来源:《临床草本技能培训指导》>第一篇 症状学>第二章常见症状                                                                                          |
| <ul> <li>生理</li> </ul>              | <b>夏弱:</b> 19-21 出版时间: 2007年11月 版本: 1                                                                                                    |
| <ul> <li>发病机制</li> </ul>            | 構要: 脱痛( chest pain )是治診常見的症状,一般是由診部疾病引起,胞痛的严重程度与引起胞痛的原因不一定有<br>時間の分析者 and apparted (またなみ)発動物像、茶品は人口機(なんな)(素ないサイズ)(原常)、別は、2015年の10年4月1日年の |
| <ul> <li>病理</li> </ul>              | Micercer, MinererCercero, Tancardo Maria (10.4020000000000000000000000000000000000                                                       |
| <ul> <li>- 病理生理</li> </ul>          | 4. 編纂: 「陳物」 第四节 編 編                                                                                                    |

检索中英文: 胸痛 chest pain

| APE了网数据<br>medbooks.lpmph.cr   | 库 自页 参考市 病阴 药物 指南 砚族 田夫                                                                                                    |
|--------------------------------|----------------------------------------------------------------------------------------------------|
| 西医图书数据                         |                                                                                                    |
| 分库检索结果                         | 您现在的位置: 检索结果 > 参考书                                                                                                    |
| <ul> <li>参考书 (3271)</li> </ul> | · 拉索结束加合 其3271条记录 (显示字段设置)                                                                                                    |
| • 病例 (226)                     | 1.标题: [治疗] 阿 霉 素 (Adrinaycin, 多柔比星, 羟基红比霉素, 法强实, 海                                                                                 |
| • 药物 (2482)                    | E. Doxorubicin, 14 - Hydroxydaunomycin, Adriamicina, Adriblastina, Adriacin                                                        |
| • 指南 (236)                     | V, Farmilblastina, Ruber, ADM)<br>(5.25: 127825                                                                                    |
| • 視頻 (4)                       | 来轰:《呼吸病合理用药》 > 第九章呼吸系统肿瘤合理用药 > 第二节 呼吸系统肿瘤常用药物 > 三、抗肿                                                                               |
| • 图表(1535)                     | 備抗生素<br>英码: 661-664 出版时间: 2009年12月 版本: 2                                                                                           |
| 内容归类筛选                         | 續要:本品以可歸驗給約,血浆是回給合等得低,違入体內迅速分析子心,堅、肝、脾、胸銀(中,但不能)型过血動等<br>液焊線,主要在肝內代謝,必動片資量,50%以原形發出、23%以具活性的阿霉素代給的阿霉節排出,20% ~ 10%在6<br>小时內从原源中發展。阿 |
| • <u>全部 (3271)</u>             | 2. 転版: [治疗] 毗柔比星 (Pirarubicin, 吡喃阿雷素, THP - 阿富素, Theorubicin, THP -                                                                |
| <ul> <li>連筑</li> </ul>         | Adriamycin, THP - Doxorubicin, THP, PRA)                                                                                           |
| • 概述                           | 作者: 県門植                                                                                                    |
| <ul> <li>流行病学</li> </ul>       | 朱霞:《呼吸病公理用約》 > 東几草呼吸未吸即量公理用药 > 第二节 呼吸汞吸腔量等用药物 > 三、抗肿<br>酶於中毒                                                                       |
| • 病因                           | 页码: 654-655 出版时间: 2008年12月 版本: 2                                                                                                   |
| <ul> <li>解剖</li> </ul>         | 聽要: 本品醇注后迅速吸收,组织分布广,以原、肺及肾组织浓度高,心脏内较低,有选择性作用于瘤细胞的作用。血                                                                              |
| <ul> <li>牛狸</li> </ul>         | 鎮酸中的药物味度高于血浆中浓度,其半衰弱( ti /.2 ) 明显低于阿霉素( Am ) ,本品在体内代谢成具有活性<br>の糖果的洗水活体の時间,本                                                        |

检索同义词:点击药物导航,检索"阿 霉素",可以检索出包含该药通用名、 商品名、英文名、甚至简写的所有 结果。

| 有错别字的:  | "胸廓出口综                       |
|---------|------------------------------|
| 正确的应该是  | "胸廓出口综                       |
| ,同样可以命中 | 结果。                          |
|         | 有错别字的:<br>正确的应该是<br>, 同样可以命中 |

| APE 了 数据库<br>medbooks.lpmph.com                                                    | 育百 参考书 病例 药物 指摘 截板 图表                                                                                                    |
|------------------------------------------------------------------------------------|----------------------------------------------------------------------------------------------------|
| 西医图书数据库                                                                            | 胸廓出口综合症     检                                                                                                    |
| 分库检索结果                                                                             | 您现在的位置: 检索结果 > 参考书                                                                                                    |
| • <u>参考书 (252)</u>                                                                 | · 拉尔结果就会 其552条记录 (显示字段设置)                                                                                                    |
| • 病例 (12)<br>• 药物 (3)                                                              | 1. 編纂: [编指检查] (十) 臂丛神经血管受压纸 (TOS)<br>作者: 洪元符, 果园纸<br>来餐: (中中科科学 手外科卷) > 第三章子器的检查 > 第四节 神经剧电图检查 > 三、周围神经平压性疾                                                                                                    |
| <ul> <li>指南(40)</li> <li>祝颜(0)</li> <li>图表(35)</li> </ul>                          | 第<br>頁明:11-10 出版時間:2000年回初 版本:1<br>興夏:增温時程言的死在又和除意味自合证:4程出時程及時有15時錄石和除意以後有先天成長光度式因<br>发的医時代,可能不必許不平衡。上年後,主常是最加速者執意道,在時程地當的外玩中,以時程先互来是,直接失<br>同時心,以下時代不會加速時卷                                                                                                    |
| <ul> <li>内容归美师选</li> <li>全部 (252)</li> <li>途范</li> <li>概述</li> <li>流行病学</li> </ul> | 2 4 4 2 4 4 5 4 5 4 5 4 5 4 5 5 5 5 5 5                                                                                                    |
| <ul> <li>(病因)</li> <li>(解刊)</li> <li>生理</li> <li>支店机制)</li> <li>病理</li> </ul>      | 3.68: (R21) 32-0 Parkotlob 2<br>47: (R21) 32-0 Parkotlob 32-0-014/000454/2<br>#8: (0+00405 \$74408.5 32-0-014/000454/2<br>\$8: Restored 2: (R010, 2 -00142, 2 -00148/2, 0 -00140, 0 -000400, 0 -000400, 0 -000400, 0 -000400, 0 -000400, 0 -00040, 0 -00040, 0 |

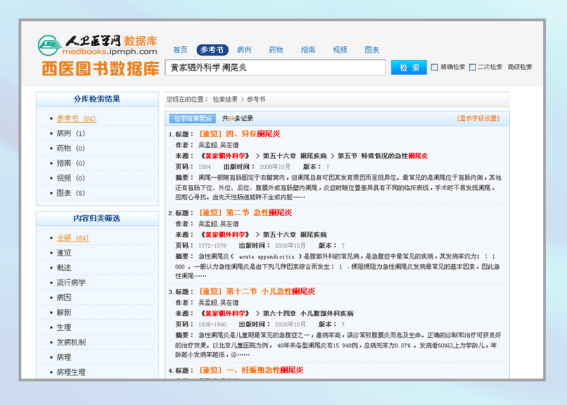

检索多个词,点击参考书导航,如 在《黄家驷外科学》书中检索"阑 尾炎",可以在检索框中输入"黄 家驷外科学阑尾炎",在两个词之 间用空格分开。 精确检索和扩展检索:默认情 况下是对检索词进行同义词扩展、 英文扩展。

不勾选精确检索的情况下,点 击药物导航,检索"阿霉素",记 下检索结果条数,然后勾选精确检 索,再次点击检索按钮,检索结果 排序及条数都有区别。

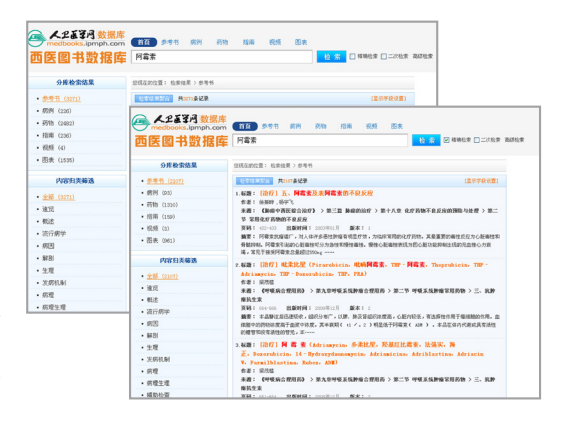

### 8 高级检索

除首页外,其他所有页面上都会有高级检索,点击后弹出高级检索的窗口,可 以进行字段限定检索,多字段布尔逻辑检索,限定学科或疾病范围检索,限定出版 时间检索,及设定检索结果排序方式。

检索一本书:点击参考书导航,如检索《实用内科学》,检索结果全部是来源于实用内科学的内容,点击任何一条结果即可打开实用内科学这本书。

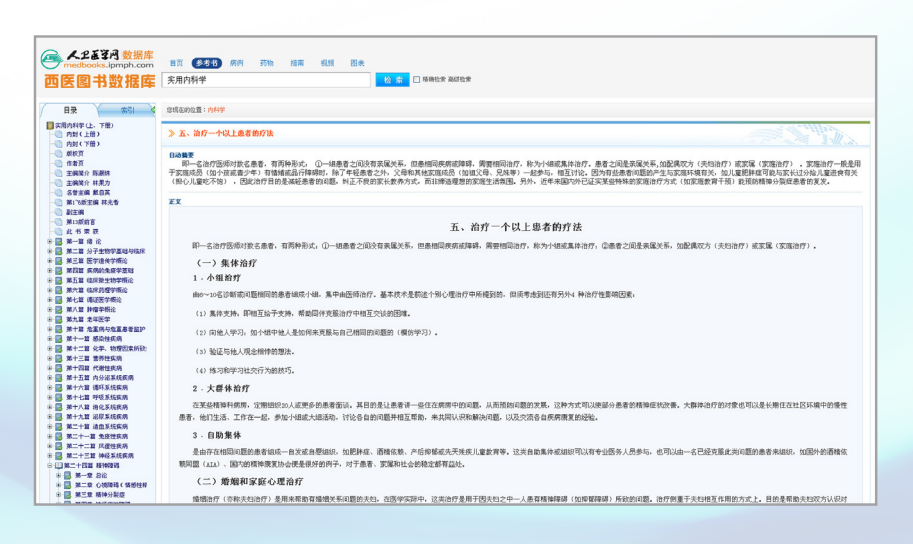

在检索结果页的"检索条件"按钮,可以方便的修改上次高级检索的条件进行 再次检索,如在《实用内科学》一书中检索"肾小球肾炎":选择字段"书名", 输入"实用内科学",选择逻辑条件"与",会自动增加一个字段的检索,下拉框 选择标题,输入"肾小球肾炎",然后点击检索按钮,检索结果即为实用内科学中 所有涉及肾小球肾炎的内容。

在检索结果页面,点击"检索条件",修改检索疾病范围为"泌尿和生殖系统疾病" 分类"肾小球疾病"下的"急性肾炎综合征",检索结果为所有的内容都是属于急 性肾炎综合征的分类范畴。这样可以进一步缩小检索范围,精确命中结果。

| 检索字段 | 标题 💙<br>书名 🔽     | 肾小球肾炎<br>实用内科学                                                                                                   |      | 与 ✓<br>请选择逻辑条件 ✓ | 删除 |
|------|------------------|----------------------------------------------------------------------------------------------------|------|------------------|----|
|      | 资源类型             | 参考书 🗸                                                                                                    |      |                  |    |
| 检索限定 | 学科<br>疾病<br>发表时间 | 皆小球疾病<br>急性肾炎综合征<br>急进型肾炎综合征<br>复发性和持续性血尿<br>慢性肾炎综合征<br>营病综合征<br>系特指的肾炎综合征<br>孤立性蛋白尿件有特指的形态学损害<br>遗传性肾病,不可归类在他处者 | 选择   | 清空发表时间           |    |
| 检索结果 | 排序类型             | <ul> <li>● 相联的任意来</li> <li>● 方体性出来</li> <li>相关度 ▼</li> <li>● 按降序排列</li> <li>● 按升</li> </ul>                      | ·序排列 |                  |    |
|      | 万贝余敛             | 10 ▼                                                                                                    |      |                  |    |

逻辑条件的意义:

"与"就是"和""and"的关系,表示既满足条件1也同时满足条件2的内容才会命中。

"或"就是"or"的关系,表示满足条件1或者满足条件2中的任何一个的内容都会命中。

"非"就是"not"的关系,表示满足条件1并且不满足条件2的结果才会命中, 是排除检索。

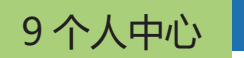

我的收藏,可以自建分类系统,方便收藏数据库中感兴趣的文献内容。

| ● 个人中心                                | ≫ 我的收藏                                                                                        |                                                                                           | a Sull              |          |  |
|---------------------------------------|-----------------------------------------------------------------------------------------------|-------------------------------------------------------------------------------------------|---------------------|----------|--|
| 个人信息       我的账户       浏览历史       检索历史 | <b>其</b> 線癌 (5) 修改 删除<br>例內动脉瘤 (2) 修改 删除<br>胃癌 (2) 修改 删除<br>神经眼科基(1) 修改 删除<br>慢性胰腺炎 (1) 修改 删除 | 类风湿关节 (4) 修改 删除<br>重症肌无力 (2) 修改 删除<br>皆小球皆炎 (2) 修改 删除<br>肝脏切除术 (1) 修改 删除<br>高血压 (1) 修改 删除 | <ul> <li></li></ul> |          |  |
| 國读笔记           我的纠错                   | 高血压及高血压病 修改                                                                                   | 标题                                                                                        | 所属标签                | 操作       |  |
| 同行关注           赠卡兑换                   | 第三节 颅内动脉瘤的临床表现 (<br>胸廓出口综合征示意图 修改                                                             | 第三节 颅内动脉瘤的临床表现 修改<br>胸廓出口综合征示意图 修改                                                        |                     |          |  |
| 积分兑换                                  | 第二节 颅内动脉瘤 修改<br>颈内动脉狭窄急性期(CRAO)眼底表                                                            | 示 <b>:视</b> 修改                                                                            | 颅内动脉瘤 修改<br>神经眼科基修改 | 删除<br>删除 |  |
|                                       | 第四节 腹腔镜肝脏右后叶切除术<br>(三)典型病例三 修改                                                                | 修改                                                                                        | 肝脏切除术 修改<br>特发性脊柱修改 | 删除<br>删除 |  |
|                                       | <ul> <li>(二) 典型病例二 修改</li> <li>(一) 典型病例一 修改</li> </ul>                                        |                                                                                           | 特发性脊柱修改<br>特发性脊柱修改  | 册除<br>册除 |  |
|                                       | 病例26 胃癌新辅助化疗1例 修改                                                                             |                                                                                           | 胃癌 修改               | 删除       |  |

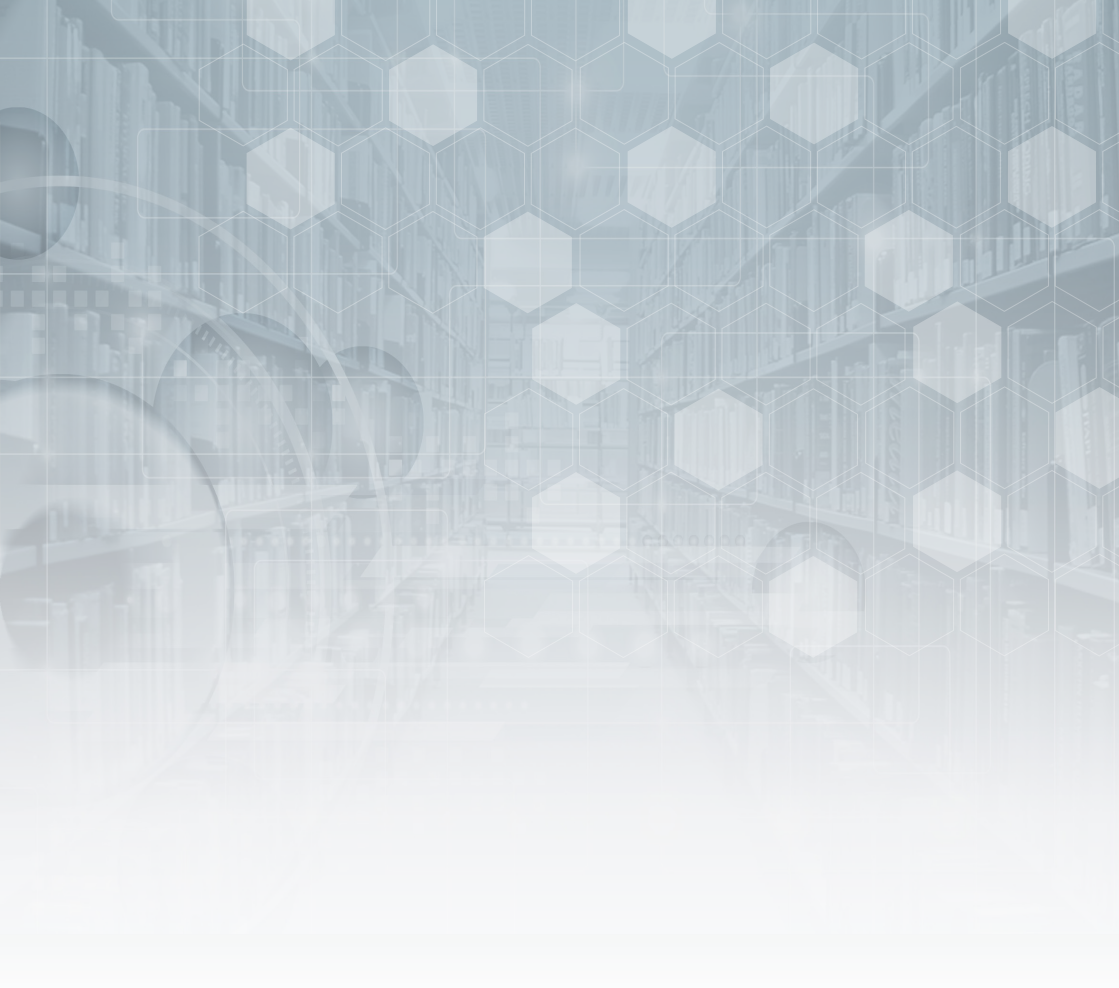

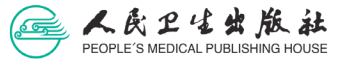

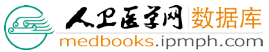

电话:010-59787579/7498/7509/7507/7497 4006300567 传真:010-59787500 电子邮箱:th@pmph.com 欢迎访问人卫医学网数据库:medbooks.ipmph.com 地址:北京市朝阳区潘家园南里19号世界医药图书大厦 邮编:100021